## How to find and use Sora.

Go to SJC intranet page and click onto Accessit (Library)

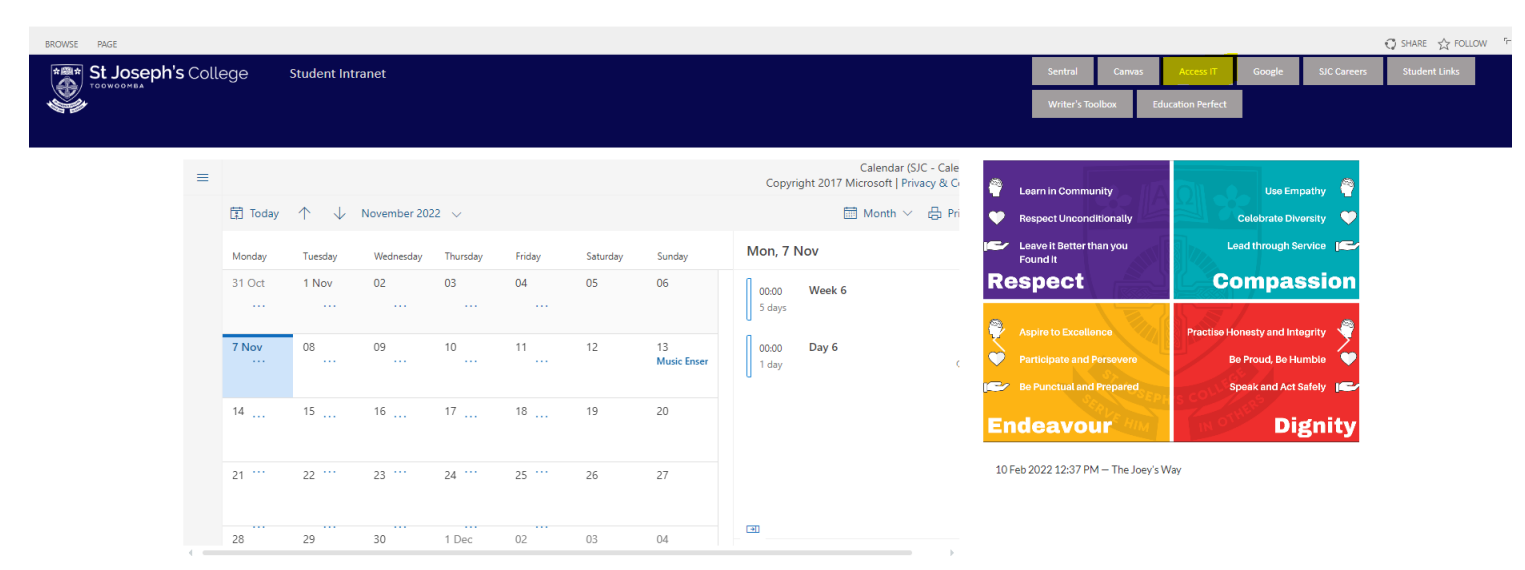

Once in Accessit click onto Sora App

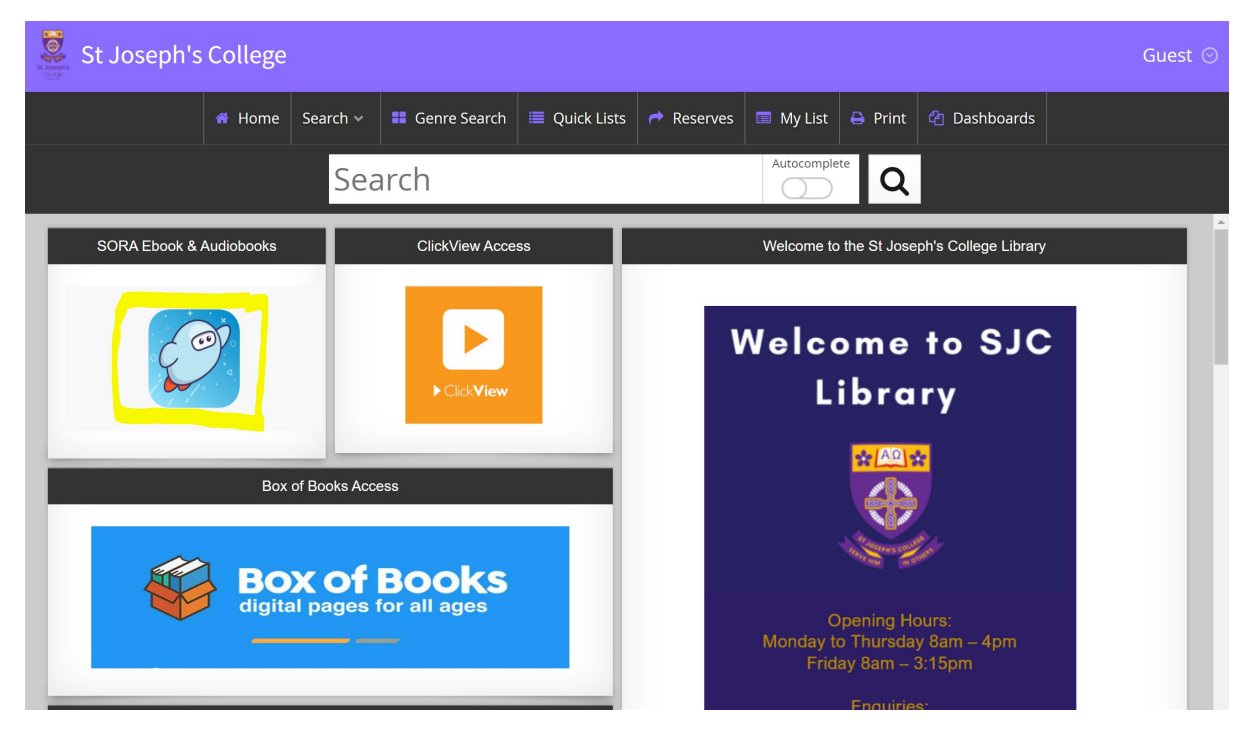

Once in Sora, you must find our school. Type in **4350** in search box.

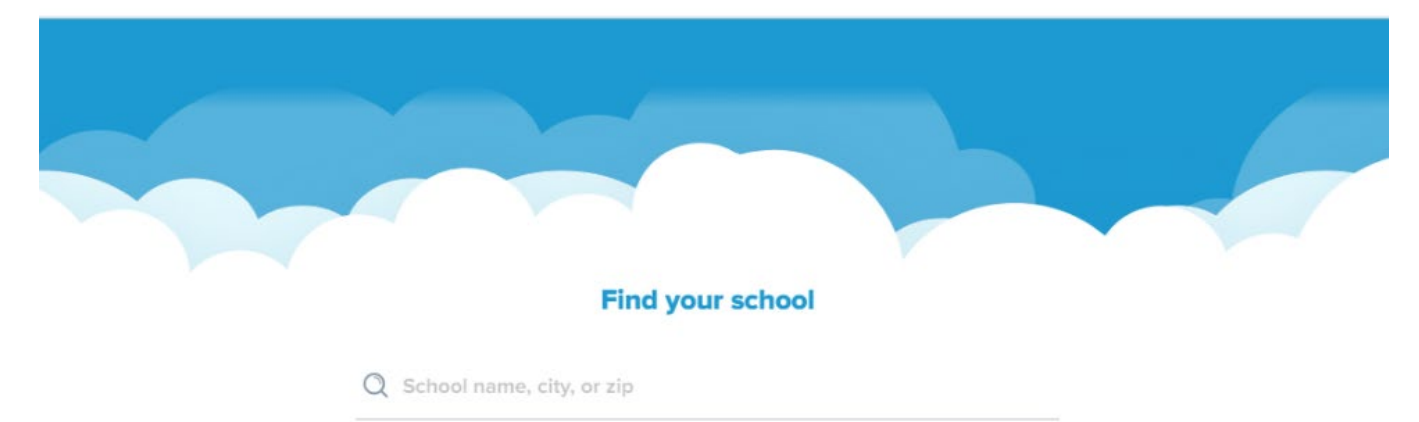

Click onto St. Joseph's College.

Image: Street Street Towoomba, Queensland, Australia

This is my school

Find your school Street Street Towoomba, Queensland, Australia

This is my school This is my school Street Street

Login with Student ID barcode number (located on your College ID card or on the back of surface pro). If you are having trouble, please email – <u>staff-library@sjc.qld.edu.au</u> (and we will provide your number to you)

|                            | Sign into St. Joseph's College       |                                       |
|----------------------------|--------------------------------------|---------------------------------------|
|                            | 온 Username                           |                                       |
|                            | Sign in                              |                                       |
| Once logged into Sora, you | can explore the collection on the ho | me page or by clicking 'collections': |

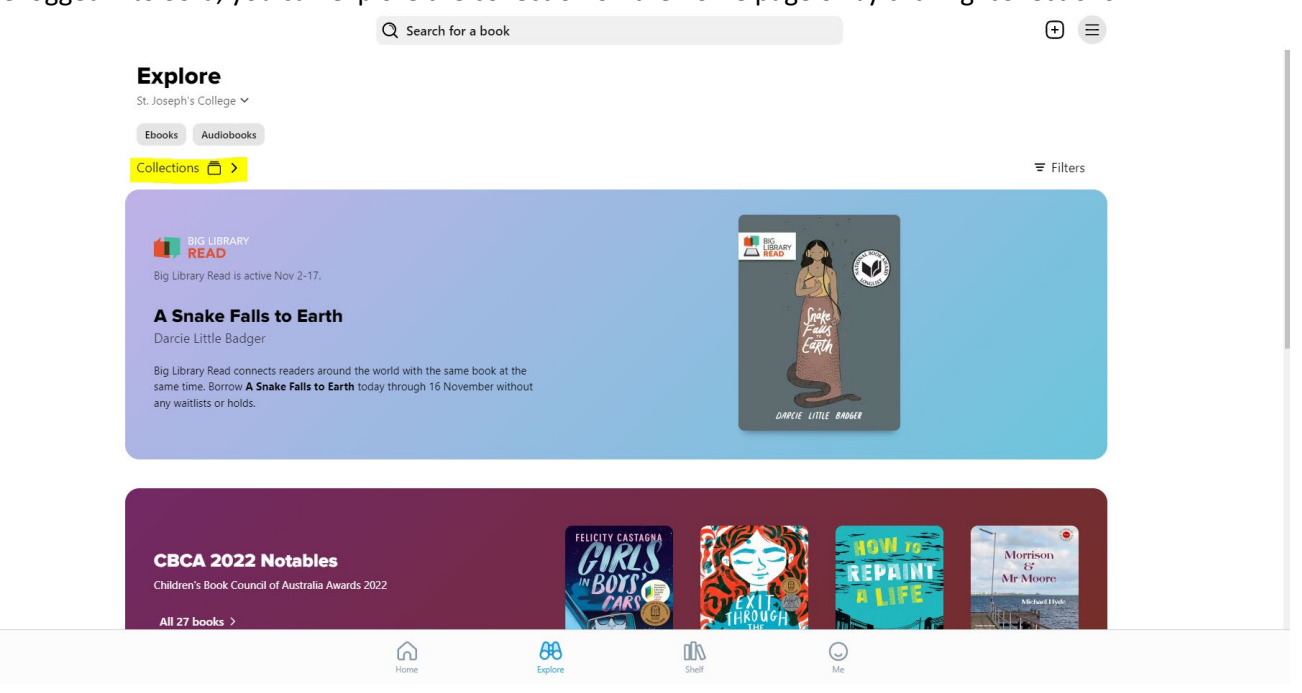

This will give you a list of collections that you can explore to find a book that is of interest to you:

| 🕻 Expl | ore                  | Q Search for a book |               |     |                    | € ≡ |                                                      |
|--------|----------------------|---------------------|---------------|-----|--------------------|-----|------------------------------------------------------|
| Col    | lections             |                     |               |     |                    |     |                                                      |
| Search | ı within             |                     |               |     |                    |     | Alphabetical 🗸                                       |
| 5      | Always Available     | 675                 | Available now | 27  | CBCA 2022 Notables | 57  | From Aliens to Zombies: Science<br>Fiction & Fantasy |
| 19     | Laugh Out Loud Reads | 81                  | Listen Up!    | 736 | Most popular       | 81  | New audiobook additions                              |
| 200    | New eBook additions  | 10                  | Science       | 51  | To Tell the Truth  | 675 | Undiscovered Gems                                    |

Alternatively, you can click onto the search bar and type in a specific book title you are wanting to find and borrow eg. *Secrets We Keep* 

| Q Search for a book | St. Joseph's College |  |
|---------------------|----------------------|--|
|                     |                      |  |
|                     | St. Joseph's College |  |

| ⑦ Preferences                  |                            |                               |                                      |
|--------------------------------|----------------------------|-------------------------------|--------------------------------------|
| Available now<br>Available now | LUZANNE S<br>SUZANNE<br>GO | RAKES A<br>REPLASH<br>WEILASH | AITS FERTAININES<br>PEQUIAR CHILDRIN |

Once you find a book you would like to borrow, click on 'Borrow' beside the title:

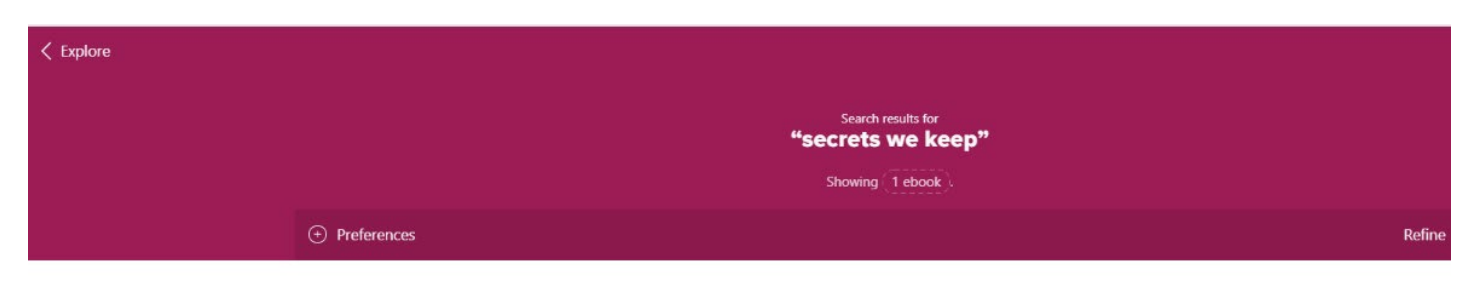

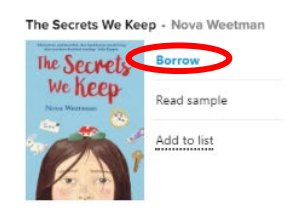

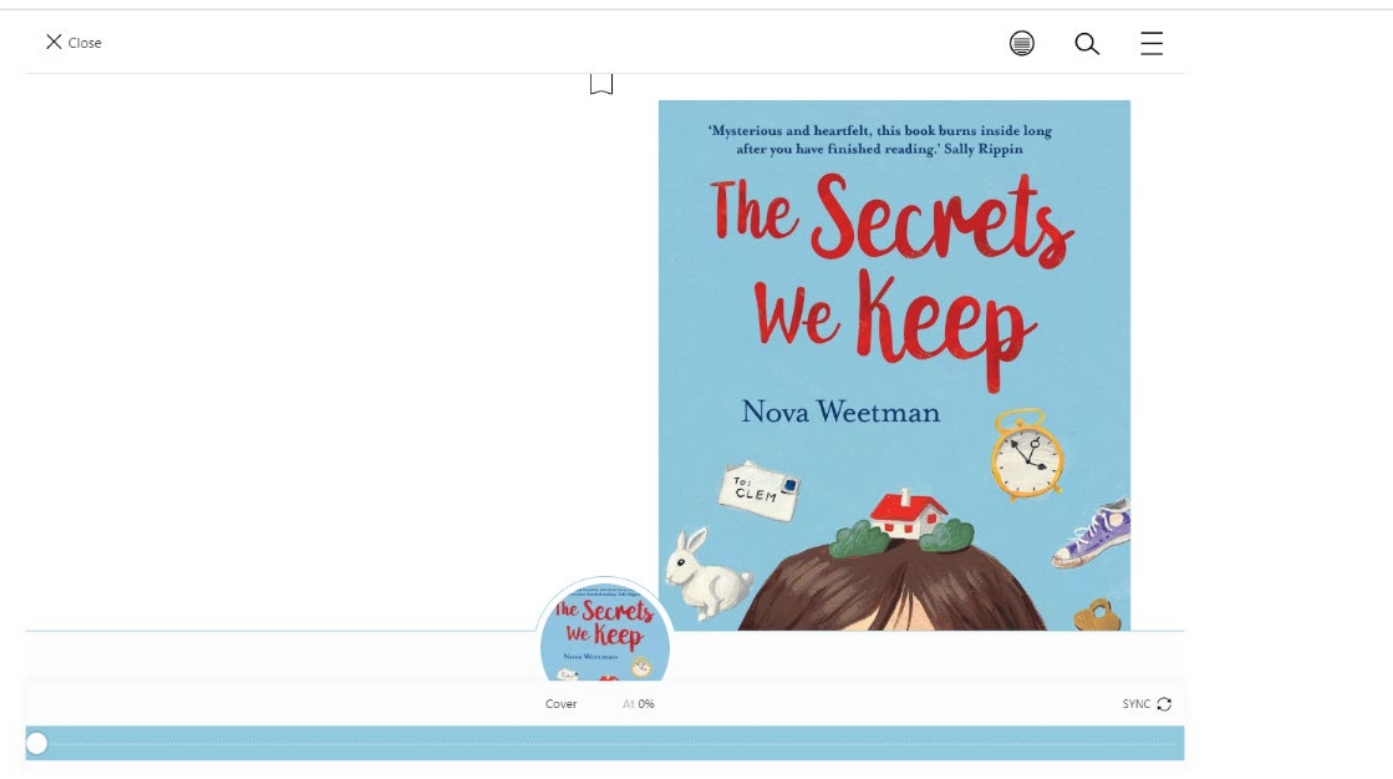

Once borrowed, the eBooks will download then automatically open:

Please be aware that once borrowed, a book will appear in your 'shelf' for you to access and read.

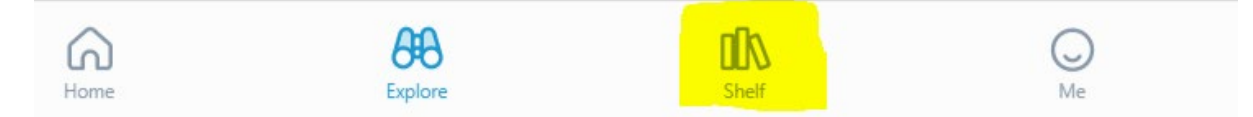

However, it will automatically return (unless you renew the title) after 13 days.

To return or renew a book – go to your shelf and then click into the 'options' tab beside the title"

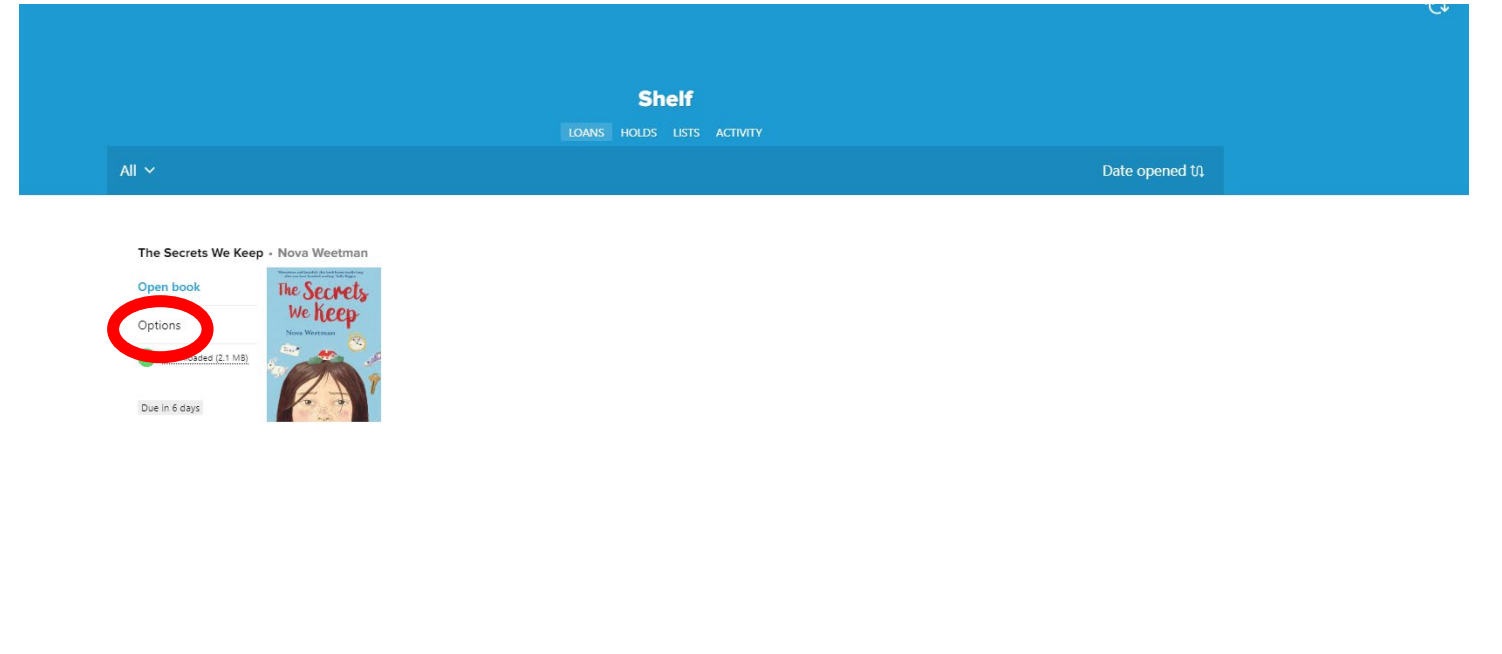

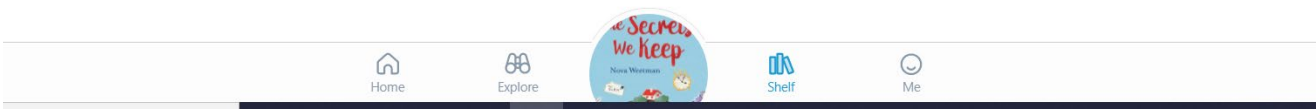

## Then click onto either return or renew and follow the prompts.

1 100

| - All Maria                                           | Downloaded (2.1 M                                                                                                    | 18) 🗸              |
|-------------------------------------------------------|----------------------------------------------------------------------------------------------------|--------------------|
|                                                       | Open book                                                                                                    | Φ                  |
|                                                       | Renew DUE IN 6 DAY                                                                                                    | YS 🗖               |
|                                                       | Return                                                                                                    | >                  |
|                                                       | Send to device                                                                                                    | >                  |
|                                                       | Mark as done                                                                                                    | >                  |
|                                                       | Notes and highlights                                                                                                    | >                  |
|                                                       | Add to list                                                                                                    |                    |
|                                                       | See book details                                                                                                    | >                  |
|                                                       | FORMAT Ebook                                                                                                    |                    |
|                                                       | AUTHOR Nova Weetman                                                                                                    | >                  |
|                                                       | AUDIENCE Juvenile<br>MORE DETAILS                                                                                                    |                    |
|                                                       | A beautifully written the function of the second second se | uma on<br>it's not |
| https://soraapp.com/shelf/loans/200477-2601882/return | Home Explore Keep Shelf Me                                                                                                    |                    |